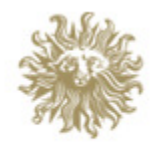

# PUBLICIS GROUPE

# Publicis Group: SpeedSEND – User Manual

**NOTE:** Please use **WINDOWS INTERNET EXPLORER** to access Speedsend. Google Chrome and Mozilla Firefox may not work properly with Speedsend.

The URL is https://www.publicisgroupespeedsend.com/PGMSpeedsend/Login.aspx?Enc=r16mz7OvDnKu4e8NHpqL7w==

## Login Details:

Username: YOUR EMAIL ADDRESS Password:

(Please note that these fields are case sensitive)

If you have lost/forgotten your password you can go to the homepage and select "Forgot Password"

# Instructions

Below is a simple step-by-step instructions for you to view your invoices and related documents on the SpeedSEND site.

As soon as you put the above URL into your web browser you will be directed to the screen as below:

| PUBLICIS GROUPE               |                                                                 |
|-------------------------------|-----------------------------------------------------------------|
| Welcome to Speedsend for PGM! |                                                                 |
|                               |                                                                 |
|                               | Login Username: Password: Group Password Forgot Password Log-in |
|                               | speedscan                                                       |
|                               |                                                                 |

Once you have logged in it will show you the **homepage** screen – this will provide you with contact details and system specifications:

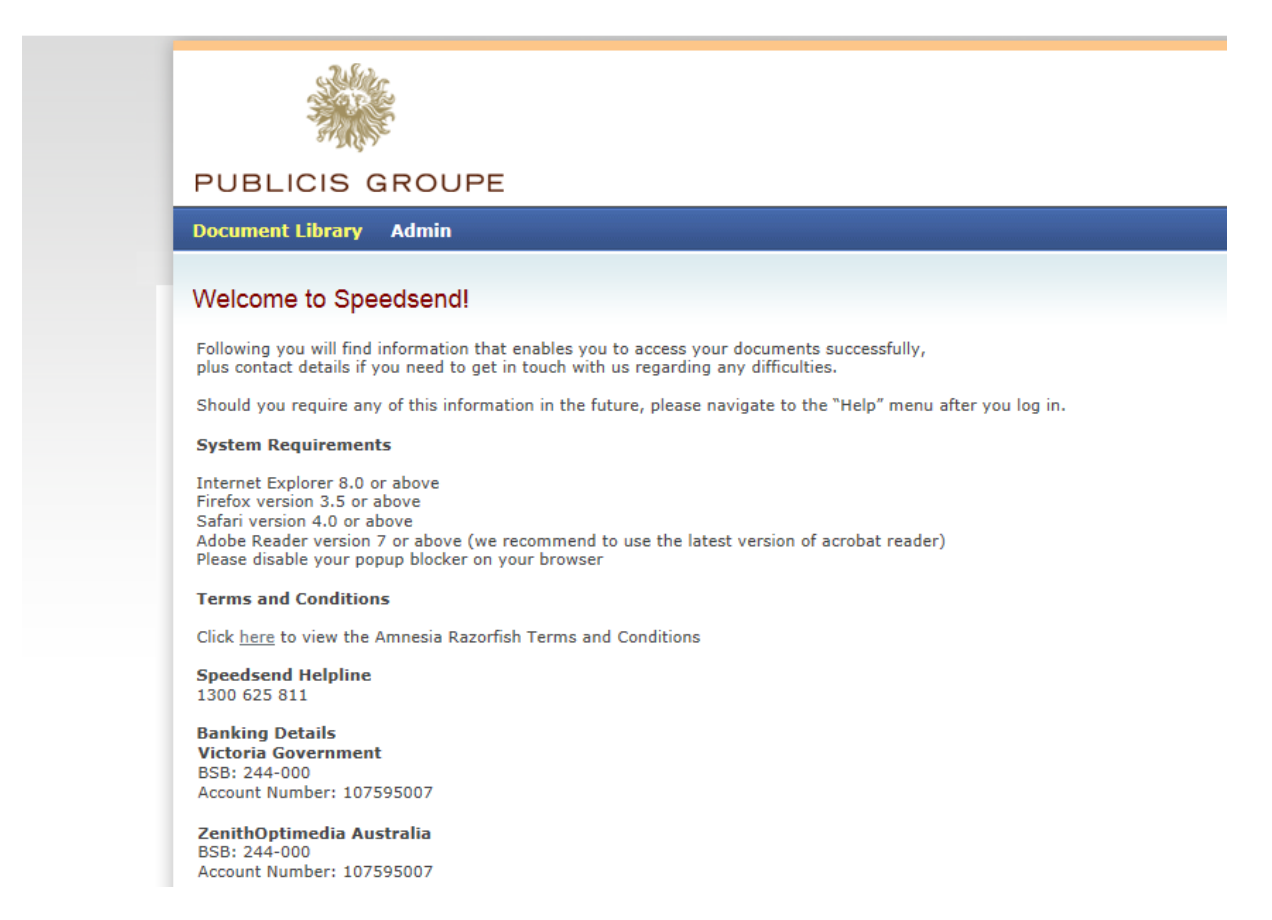

To search for the documents related to you, please click on Document Library. This will then give you a range of search functionality as per below:

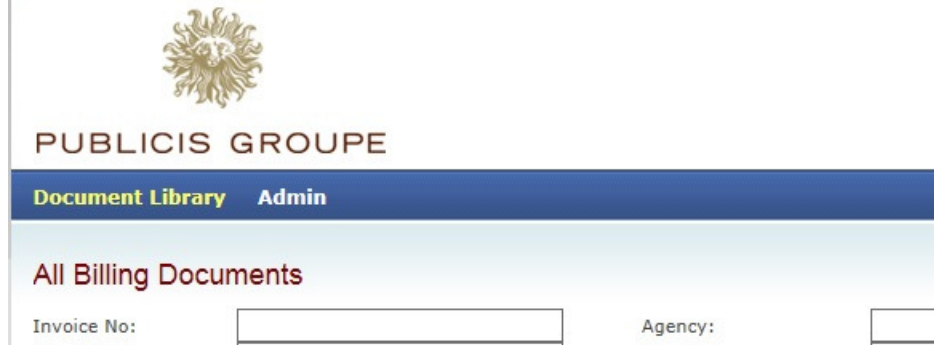

| Invoice No:        |       | Agency:        |        |
|--------------------|-------|----------------|--------|
| Schedule No:       |       | Branch:        |        |
| Document Type:     | -     | Master Client: |        |
| Media Type:        | •     | Client Code:   |        |
| Billing Date From: | ő     | Product Code:  |        |
| Billing Date To:   | · · · |                | Search |
|                    |       |                |        |

When searching for the documents related to you, the key search fields are "Document Type" and "Client Code", as well as the relevant billing dates. Example shown below:

#### Document Library Admin

| nvoice No:                   |               |               |                                  | Agency:   |              |            |            |          |
|------------------------------|---------------|---------------|----------------------------------|-----------|--------------|------------|------------|----------|
| Schedule No:                 |               | Branch:       |                                  |           |              |            |            |          |
|                              |               | -             | Master Client:<br>Client Code: T |           |              | TDVLIN     |            |          |
| ledia Type:                  | dia Type:     |               |                                  |           | TDVLIN       |            |            |          |
| illing Date From: 19/07/2013 |               |               | Product Code:                    |           |              | 1.5.75     |            |          |
| illing Date To:              | Го: 2/08/2013 |               | 0                                |           |              |            | Se         | arch     |
| -                            |               |               |                                  |           |              |            |            |          |
| Agency                       | Branch        | Master Client | Client Code                      | Prod Code | Billing Date | Invoice No | Media Type | Sched No |
|                              | VICGOV        | VICGOV        | TDVLIN                           | TDVLIN    | 31/07/2013   | 303647     | Press      | 390815   |
|                              | VICGOV        | VICGOV        | TDVLIN                           | TDVLIN    | 31/07/2013   | 302185     | Press      | 390733   |
| + VICGOV                     | VICGOV        | VICGOV        | TDVLIN                           | TDVLIN    | 31/07/2013   | 302184     | Press      | 390750   |
| + VICGOV                     | VICGOV        | VICGOV        | TDVLIN                           | TDVLIN    | 31/07/2013   | 302183     | Press      | 390745   |
|                              | VICGOV        | VICGOV        | TDVLIN                           | TDVLIN    | 31/07/2013   | 302182     | Press      | 390730   |
| • VICGOV                     | VICGOV        | VICGOV        | TDVLIN                           | TDVLIN    | 31/07/2013   | 301422     | Press      | 390695   |
|                              | VICGOV        | VICGOV        | TDVLIN                           | TDVLIN    | 31/07/2013   | 301421     | Press      | 390640   |
| • VICGOV                     | VICGOV        | VICGOV        | TDVLIN                           | TDVLIN    | 31/07/2013   | 301420     | Press      | 320276   |
|                              | VICGOV        | VICGOV        | TDVLIN                           | TDVLIN    | 31/07/2013   | 301419     | Press      | 320275   |
|                              | VICGOV        | VICGOV        | TDVLIN                           | TDVLIN    | 31/07/2013   | 301418     | Press      | 390693   |
|                              | VICGOV        | VICGOV        | TDVLIN                           | TDVLIN    | 31/07/2013   | 301417     | Press      | 390664   |
| + VICGOV                     | VICGOV        | VICGOV        | TDVLIN                           | TDVLIN    | 31/07/2013   | 301416     | Press      | 380201   |
|                              | VICGOV        | VICGOV        | TDVLIN                           | TDVLIN    | 31/07/2013   | 301415     | Press      | 320406   |
| VICGOV                       | VICGOV        | VICGOV        | TDVLIN                           |           | 31/07/2013   |            |            |          |
| <                            |               |               |                                  |           |              |            |            | >        |
|                              |               |               |                                  |           |              |            |            |          |

#### VIEWING:

To view the required document, please click on the box next to that file, and click **VIEW DOCUMENT**. You also have the functionality to Add to a Folder, and Email the Document.

**Please Note:** To view all documents related to that file/invoice (including tear sheets and statements), click the + icon to expand which will then show all documents. Click the box for all and then **VIEW ALL DOCUMENTS** as shown below.

| nvoice No:<br>Schedule No:<br>Document Type:<br>Media Type:<br>Silling Date From:<br>Silling Date To: | 19/07/2013<br>2/08/2013   |                                |             | Agency:<br>Branch:<br>Master Client:<br>Client Code:<br>Product Code: |              | TDVLIN     |             |            |
|----------------------------------------------------------------------------------------------------|---------------------------|--------------------------------|-------------|-----------------------------------------------------------------------|--------------|------------|-------------|------------|
| lote: Click the 'plus                                                                                 | signs to expand<br>Branch | and documents<br>Master Client | Client Code | Prod Code                                                             | Billing Date | Invoice No | Media Type  | Sched No   |
| VICGOV                                                                                                | VICGOV                    | VICGOV                         | TDVLIN      | TDVLIN                                                                | 31/07/2013   | 303647     | Press       | 390815     |
| Do                                                                                                    | cument Type               | Ref/Count                      |             |                                                                       |              |            |             |            |
| 🖌 ∕те                                                                                                 | arsheet                   | 1                              |             |                                                                       |              |            |             |            |
| - C - Loov                                                                                            | VICGOV                    | VICGOV                         | TDVLIN      | TDVLIN                                                                | 31/07/2013   | 302185     | Press       | 390733     |
|                                                                                                    | VICGOV                    | VICGOV                         | TDVLIN      | TDVLIN                                                                | 31/07/2013   | 302184     | Press       | 390750     |
| - VICGOV                                                                                              | VICGOV                    | VICGOV                         | TDVLIN      | TDVLIN                                                                | 31/07/2013   | 302183     | Press       | 390745     |
| VICGOV                                                                                                | VICGOV                    | VICGOV                         | TDVLIN      | TDVLIN                                                                | 31/07/2013   | 302182     | Press       | 390730     |
| VICGOV                                                                                                | VICGOV                    | VICGOV                         | TDVLIN      | TDVLIN                                                                | 31/07/2013   | 301422     | Press       | 390695     |
| VICGOV                                                                                                | VICGOV                    | VICGOV                         | TDVLIN      | TDVLIN                                                                | 31/07/2013   | 301421     | Press       | 390640     |
| VICGOV                                                                                                | VICGOV                    | VICGOV                         | TDVLIN      | TDVLIN                                                                | 31/07/2013   | 301420     | Press       | 320276     |
| VICGOV                                                                                                | VICGOV                    | VICGOV                         | TDVLIN      | TDVLIN                                                                | 31/07/2013   | 301419     | Press       | 320275     |
| VICGOV                                                                                                | VICGOV                    | VICGOV                         | TDVLIN      | TDVLIN                                                                | 31/07/2013   | 301418     | Press       | 390693     |
| VICGOV                                                                                                | VICGOV                    | VICGOV                         | TDVLIN      | TDVLIN                                                                | 31/07/2013   | 301417     | Press       | 390664     |
| VICGOV                                                                                                | VICGOV                    | VICGOV                         | TDVLIN      | TDVLIN                                                                | 31/07/2013   | 301416     | Press       | 380201     |
|                                                                                                    | VICGOV                    | VICGOV                         | TDVLIN      | TDVLIN                                                                | 31/07/2013   | 301415     | Press       | 320406     |
|                                                                                                    |                           | [                              | • •         | )                                                                     |              |            | Page 1 of 1 | (14 items  |
| View D                                                                                                | )ocument(s,               | View All Docu                  | iments      | Add to Folde                                                          | r            | Delete     | Email Do    | ocument(s) |

# NOTE – If you need to go back to repository screen you must always choose the BACK button

When you go BACK on the top right hand corner of repository screen – you can **LOGOUT** – you must logout anytime that you are away for a period of 5 minutes or more or else it will automatically lock you out for security purposes this is on all our sites.

## **Contacts:**

For account enquiries, please email financehelp@zenithoptimedia.com.au

If you are experiencing any system problems, please call our Help Line on 02 8071 1145